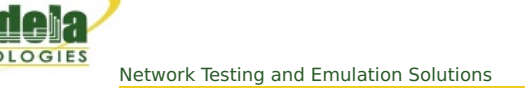

# LANforge WiFi testing HotSpot 2.0 Release 2

Goal: Setup HotSpot 2.0 Release 2 Example

Requires LANforge 5.3.2 or later on Fedora 20 or later.

- Run LANforge install script to begin setup of HotSpot 2.0 R2 related servers and certificates.
- Configure the OSU Server-only authenticated layer-2 Encryption Network (OSEN) AP and Passpoint AP.
- Initiate Online Sign-Up (OSU) procedure, select a provider and obtain an IP address from the Passpoint AP.
- Send traffic through the Service Provider Network.

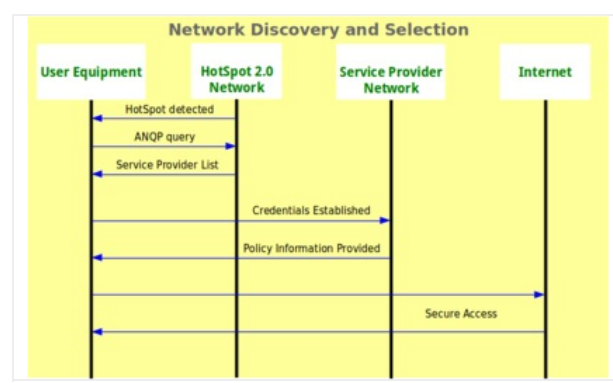

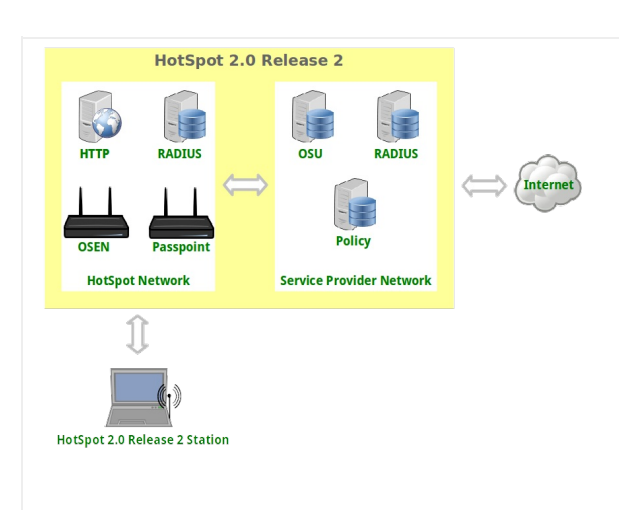

## For more information see:

WiFi Alliance Passpoint Release 2 Deployment Guidelines https://www.wi-fi.org/file/passpoint-release-2-deploymentguidelines

1. Run LANforge installation script to begin hostapd RADIUS, certificates and HotSpot 2.0 setup:

```
cd /home/lanforge
./lf kinstall.pl --lfver 5.3.2 --do_radius --do hs20
```

2. Make two copies of the ca.pem certificate to different directories:

```
cp /home/lanforge/hs20/ca/ca.pem /home/lanforge/ota-ca.pem
cp /home/lanforge/hs20/ca/ca.pem /home/lanforge/wifi/osu wlan2/osu-ca.pem
```

ota-ca.pem is used by the client for Over-The-Air authentication to the OSEN AP osu-ca.pem is used by the client for the Online-Sign-Up server authentication before connecting to the Passpoint AP

This is an all-in-one example on a single LANforge system, but if the authentication servers were setup on different systems, the proper certificates would need to be copied instead.

3. Create devinfo.xml and devdetail.xml files in /home/lanforge/wifi/osu\_wlan2

A. /home/lanforge/wifi/osu\_wlan2/devinfo.xml

```
<DevInfo xmlns="urn:oma:mo:oma-dm-devinfo:1.0">
	<DevId>urn:Example:HS20-station:123456</DevId>
	<Man>Manufacturer</Man>
	<Mod>HS20-station</Mod>
	<DmV>1.2</DmV>
	<Lang>en</Lang>
</DevInfo>
```

B. /home/lanforge/wifi/osu\_wlan2/devdetail.xml

```
<DevDetail xmlns="urn:oma:mo:oma-dm-devdetail:1.0">
       <Ext>
               <org.wi-fi>
                       <Wi-Fi>
                                <EAPMethodList>
                                       <EAPMethod1>
                                                <EAPType>13</EAPType>
                                        </EAPMethod1>
                                        <EAPMethod2>
                                                <EAPType>21</EAPType>
                                                <InnerMethod>MS-CHAP-V2</InnerMethod>
                                        </EAPMethod2>
                                        <EAPMethod3>
                                                <EAPType>18</EAPType>
                                        </EAPMethod3>
                                        <EAPMethod4>
                                                <EAPType>23</EAPType>
                                        </EAPMethod4>
                                        <EAPMethod5>
                                               <EAPType>50</EAPType>
                                        </EAPMethod5>
                                </EAPMethodList>
                                <ManufacturingCertificate>false</ManufacturingCertificate>
                                <Wi-FiMACAddress>020102030405</Wi-FiMACAddress>
                                <IMSI>31002600000000</IMSI>
                                <IMEI_MEID>imei:490123456789012</IMEI_MEID>
                                <ClientTriggerRedirectURI>http://localhost:12345/</ClientTriggerRedirectURI>
                                <0ps>
                                        <launchBrowserToURI></launchBrowserToURI>
                                        <negotiateClientCertTLS></negotiateClientCertTLS>
                                        <getCertificate></getCertificate>
                                </0ps>
                        </Wi-Fi>
               </org.wi-fi>
       </Ext>
       <URI>
               <MaxDepth>0</MaxDepth>
               <MaxTotLen>0</MaxTotLen>
               <MaxSegLen>0</MaxSegLen>
       </URI>
       <DevType>MobilePhone</DevType>
       <OEM>Manufacturer</OEM>
       <FwV>1.0</FwV>
       <SwV>1.0</SwV>
       <HwV>1.0</HwV>
       <Lrg0bj>false</Lrg0bj>
</DevDetail>
```

4. Create two MAC-VLANs for two hostapd RADIUS server instances.

A. Go to the Port Manager tab, select eth1, select Create, select MAC-VLAN, quantity 2 then Apply.

| 0 |                   |                                        | Create VLANs on Port: 1.1.01                                   |              | $\odot$ $\odot$ $\otimes$ |
|---|-------------------|----------------------------------------|----------------------------------------------------------------|--------------|---------------------------|
| 0 | MAC-VLAN WiFi STA | ○ 802.1Q-VLAN ○<br>○ WiFi VAP ○ WiFi I | Redirect O Bridge O GRE Tunnel<br>Monitor O WiFi Virtual Radio |              |                           |
| 0 | Shelf:            | 1 🔻                                    | Resource: 1 (ct523-3n-f20) 🔻                                   | Port: 1 (e   | th1) 🔻                    |
| Ø | VLAN ID:          |                                        | DHCP-IPv4                                                      |              |                           |
|   | MAC Addr:         | xx:xx:xx:*:*:xx ▼                      | IP Address:                                                    | Global IPv6: | AUTO                      |
|   | Quantity:         | 2                                      | IP Mask or Bits:                                               | Link IPv6:   | AUTO                      |
|   |                   |                                        | Gateway IP:                                                    | IPv6 GW:     | AUTO                      |
|   | #1 Redir Name:    |                                        | #2 Redir Name:                                                 |              |                           |
|   | STA ID:           |                                        | SSID:                                                          |              |                           |
|   | WiFi AP:          |                                        | Key/Phrase:                                                    |              |                           |
|   | WPA               | WPA2                                   | WEP                                                            |              |                           |
|   |                   |                                        |                                                                |              |                           |
| 0 | Down              |                                        |                                                                |              |                           |
|   | Apply             | <u>C</u> ancel                         |                                                                |              |                           |

B. Double-click each new MAC-VLAN interface in the Port-Mgr tab to modify. Select the RADIUS checkbox which will allow a hostapd based RADIUS server on the interfaces using the config files: /home/lanforge/wifi/hostapd\_eth1#0.conf and /home/lanforge/wifi/hostapd\_eth1#1.conf

Because this is an all-in-one example, the hostapd RADIUS servers will be referenced to localhost and each MAC-VLAN interface will not need an IP address assigned. If the hostapd RADIUS servers were on different systems or networks, the appropriate IP address would be assigned here.

|                                                                                                    |                                                                                                    | eth1#0 (c                                                                                                    | t523-3n-f20) Con                                                                                                    | figure Settings                                                                                                    |                                                                                                    | $\odot$                                                                                                    |
|----------------------------------------------------------------------------------------------------|----------------------------------------------------------------------------------------------------|----------------------------------------------------------------------------------------------------|----------------------------------------------------------------------------------------------------|----------------------------------------------------------------------------------------------------|----------------------------------------------------------------------------------------------------|----------------------------------------------------------------------------------------------------|
|                                                                                                    |                                                                                                    | Currenti III                                                                                                    | Port Status Info                                                                                                    | rmation                                                                                                    | CRO                                                                                                    |                                                                                                    |
|                                                                                                    |                                                                                                    | Driver Info: Po                                                                                                    |                                                                                                    | Parent: eth1                                                                                                    | dito                                                                                                    |                                                                                                    |
|                                                                                                    |                                                                                                    |                                                                                                    | it typer inte ven                                                                                                    |                                                                                                    |                                                                                                    |                                                                                                    |
|                                                                                                    |                                                                                                    |                                                                                                    | Port Configur                                                                                                    | ables                                                                                                    | 121223                                                                                                    |                                                                                                    |
| Enable                                                                                                    |                                                                                                    | General Int                                                                                                    | erface Settings                                                                                                    |                                                                                                    | 0 10bt-HD                                                                                                    | Advert Rates -                                                                                                    |
| Set MAC                                                                                                    |                                                                                                    |                                                                                                    |                                                                                                    |                                                                                                    | O 10bt-FD                                                                                                    | 10bt ED                                                                                                    |
|                                                                                                    | Down                                                                                                    | Aux-Mgt                                                                                                    |                                                                                                    |                                                                                                    | 0 100bt-FD                                                                                                    | V 100t-FD                                                                                                    |
| Set IX Q Len                                                                                                    | DHCP-IPv6                                                                                                    | DHCP Release                                                                                                    | DHCP Vendor ID:                                                                                                    | None                                                                                                    | 0 1000-FD                                                                                                    | V 100bt-HD                                                                                                    |
| Set Offload                                                                                                    | DHCP-IPv4                                                                                                    | Secondary-IPs                                                                                                    | DHCP Client ID:                                                                                                    | None                                                                                                    | 0 40G-FD                                                                                                    | 1000C-PD                                                                                                    |
|                                                                                                    | DNS Servers:                                                                                                    | BLANK                                                                                                    | Peer IP:                                                                                                    | NA                                                                                                    | Autonegotiate                                                                                                    | 1000-FD                                                                                                    |
|                                                                                                    | IP Address:                                                                                                    | 0.0.0.0                                                                                                    | Global IPv6:                                                                                                    | AUTO                                                                                                    | Renegotiate                                                                                                    |                                                                                                    |
| Set Rridge Infe                                                                                                    | IP Mask:                                                                                                    | 0.0.0.0                                                                                                    | Link IPv6:                                                                                                    | AUTO                                                                                                    | Restart Xcvr                                                                                                    | Elow Control                                                                                                    |
| _ Set bridge into                                                                                                    | Gateway IP:                                                                                                    | 0.0.0.0                                                                                                    | IPv6 GW:                                                                                                    | AUTO                                                                                                    |                                                                                                    | How-control                                                                                                    |
|                                                                                                    | Alias:                                                                                                    |                                                                                                    | MTU:                                                                                                    | 1500                                                                                                    | RX-ALL                                                                                                    | Offload                                                                                                    |
| -Services-                                                                                                    | MAC Addr:                                                                                                    | 00:1e:a6:be:c8:6c                                                                                                    | TX Q Len                                                                                                    | 0                                                                                                    | RX-FCS                                                                                                    | TSO Enabled                                                                                                    |
|                                                                                                    | Br Cost:                                                                                                    | Ignore                                                                                                    | Priority:                                                                                                    | Ignore                                                                                                    | Bypass NOW!                                                                                                    | UFO Enabled                                                                                                    |
| FTP                                                                                                    | Det Timer                                                                                                    | radius (0 a)                                                                                                    | wirt p-id                                                                                                    | NONE                                                                                                    | Bypass Power-UP                                                                                                    | GSO Enabled                                                                                                    |
| RADIUS                                                                                                    | Rpt Timer:                                                                                                    | medium (8 s)                                                                                                    | WIFI Bridge:                                                                                                    | NONE                                                                                                    | Bypass Power-DOWN                                                                                                    | LRO Enabled                                                                                                    |
|                                                                                                    |                                                                                                    |                                                                                                    |                                                                                                    |                                                                                                    | Bypass Disconnect                                                                                                    | GRO Enabled                                                                                                    |
|                                                                                                    | Print V                                                                                                    | iew Details                                                                                                    | Probe Sync                                                                                                    | Apply                                                                                                    | OK Cancel                                                                                                    |                                                                                                    |
|                                                                                                    | Print Vi                                                                                                    | eth1#1 (c                                                                                                    | Probe Sync                                                                                                    | Apply                                                                                                    | OK Cancel                                                                                                    | $\odot$                                                                                                    |
|                                                                                                    | Print Vi                                                                                                    | eth1#1 (c                                                                                                    | Probe Syno<br>t523-3n-f20) Con<br>Port Status Info                                                                                                    | Apply figure Settings                                                                                                    | OK Cancel                                                                                                    | $\odot$                                                                                                    |
|                                                                                                    | Print Vi                                                                                                    | eth1#1 (c<br>Current: LIN                                                                                                    | Probe Sync<br>t523-3n-f20) Con<br>Port Status Info<br>IK-DOWN PROBE-E                                                                                                    | Apply<br>figure Settings<br>rmation<br>RROR TSO UFO GSO                                                                                  | OK Cancel                                                                                                    | $\odot$                                                                                                    |
|                                                                                                    | Print Vi                                                                                                    | eth1#1 (c<br>Current: LIN<br>Driver Info: Po                                                                                                    | Probe Sync<br>t523-3n-f20) Con<br>Port Status Info<br>IK-DOWN PROBE-E<br>rt Type: MAC-VLAI                                                                                                    | Apply<br>figure Settings<br>rmation<br>RROR TSO UFO GSO<br>I Parent: eth1                                                                | OK Cancel                                                                                                    | $\odot$ $\bigcirc$                                                                                                    |
|                                                                                                    | Print Vi                                                                                                    | ew Details<br>eth1#1 (c<br>Current: LIM<br>Driver Info: Po                                                                                                    | Probe Syno<br>t523-3n-f20) Con<br>Port Status Info<br>IK-DOWN PROBE-E<br>rt Type: MAC-VLAI<br>Port Configur                                                                                                    | Apply<br>figure Settings<br>rmation<br>RROR TSO UFO GSO<br>4 Parent: eth1<br>ables                                                       | OK Cancel                                                                                                    | $\odot$ $\bigcirc$                                                                                                    |
| Enable                                                                                                    | Print Vi                                                                                                    | ew Details<br>eth1#1 (c<br>Current: LII<br>Driver Info: Po<br>General Int                                                                                                    | Probe Sync<br>ts23-3n-f20) Con<br>Port Status Info<br>IK-DOWN PROBE-E<br>rt Type: MAC-VLAI<br>Port Configur<br>erface Settings                                                                                                    | Apply<br>figure Settings<br>rmation<br>RROR TSO UFO GSO<br>4 Parent: eth1<br>ables                                                       | OK Cancel GRO Port Rates                                                                                                    | Advert Rates                                                                                                    |
| Enable<br>Set IF Down                                                                                                    | Print Vi                                                                                                    | ew Details<br>eth1#1 (c<br>Current: LIP<br>Driver Info: Po<br>General Int                                                                                                    | Probe Sync<br>ts23-3n-f20) Con<br>Port Status Info<br>IK-DOWN PROBE-E<br>rt Type: MAC-VLA<br>Port Configur<br>eerface Settings                                                                                                    | Apply<br>figure Settings<br>rmation<br>RROR TSO UFO GSO<br>4 Parent: eth1<br>ables                                                       | OK Cancel GRO Port Rates O 10bt-HD O 10bt-FD                                                                                                    | Advert Rates-                                                                                                    |
| Enable ——<br>Set IF Down<br>Set MAC                                                                                                    | Print Vi                                                                                                    | ew Details<br>eth1#1 (c<br>Current: LIP<br>Driver Info: Po<br>General Int                                                                                                    | Probe Sync<br>t523-3n-f20) Con<br>Port Status Info<br>IK-DOWN PROBE-E<br>rt Type: MAC-VLAI<br>Port Configur<br>erface Settings                                                                                                    | Apply<br>figure Settings<br>rmation<br>RROR TSO UFO GSO<br>4 Parent: eth1<br>ables                                                       | OK Cancel                                                                                                    | <ul> <li>✓ Advert Rates-</li> <li>✓ 10bt-HD</li> <li>✓ 10bt-FD</li> </ul>                                                                                                    |
| Enable<br>Set IF Down<br>Set MAC<br>Set TX Q Len                                                                                                    | Print V                                                                                                    | eth1#1 (c<br>Current: LIN<br>Driver Info: Po<br>General Int<br>Aux-Mgt<br>V DHCP Release                                                                                                    | Probe Sync<br>t523-3n-f20) Con<br>Port Status Info<br>IK-DOWN PROBE-E<br>tr Type: MAC-VLAI<br>Port Configur<br>erface Settings<br>DHCP Vendor ID:                                                                                                    | Apply<br>figure Settings<br>rmation<br>RROR TSO UFO GSO<br>4 Parent: eth1<br>ables                                                       | ОК Cancel<br>GRO<br>                                                                                                    | <ul> <li>✓ Advert Rates</li> <li>✓ 10bt-HD</li> <li>✓ 10bt-FD</li> <li>✓ 10bt-HD</li> </ul>                                                                                                    |
| Enable<br>Set IF Down<br>Set MAC<br>Set TX Q Len<br>Set TX Q Len                                                                                             | Down<br>Dhrp-Ipv6                                                                                                    | eth1#1 (c<br>Current: LIM<br>Driver Info: Po<br>General Int<br>Aux-Mgt<br>Ø DHCP Release<br>Secondary-JB                                                                                                    | Probe Sync<br>t523-3n-f20) Con<br>Port Status Info<br>IK-DOWN PROBE-E<br>rt Type: MAC-VLAI<br>Port Configur<br>erface Settings -<br>DHCP Vendor ID:                                                                                                    | Apply<br>figure Settings<br>rmation<br>RROR TSO UFO GSO<br>4 Parent: eth1<br>ables                                                       | ОК Cancel<br>GRO                                                                                                    | <ul> <li>✓ ▲</li> <li>Advert Rates-</li> <li>✓ 10bt-HD</li> <li>✓ 10bt-FD</li> <li>✓ 100bt-HD</li> <li>✓ 100bt-FD</li> </ul>                                                                        |
| Enable<br>Set IF Down<br>Set MAC<br>Set TX Q Len<br>Set MTU<br>Set Offload                                                                                   | Print V                                                                                                    | eth1#1 (c<br>Current: LIM<br>Driver Info: Po<br>General Info<br>Aux-Mgt<br>Ø DHCP Release<br>Secondary-IPS                                                                                                    | Probe Sync<br>t523-3n-f20) Con<br>Port Status Info<br>IK-DOWN PROBE-E<br>rt Type: MAC-VLAI<br>Port Configur<br>erface Settings<br>DHCP Vendor ID:<br>DHCP Client ID:<br>Dece ID:                                                                                                | Apply<br>figure Settings<br>rmation<br>RROR TSO UFO GSO<br>4 Parent: eth1<br>ables<br>None                                               | GRO                                                                                                    | Advert Rates-<br>V 10bt-HD<br>V 10bt-FD<br>V 100bt-FD<br>V 100bt-FD<br>V 100bt-FD<br>V 1000-FD                                                                                                    |
| Enable<br>Set IF Down<br>Set MAC<br>Set TX Q Len<br>Set MTU<br>Set Offload<br>Set PROMISC                                                                    | Print V<br>Down<br>DHCP-IPv6<br>DHCP-IPv4<br>DNS Servers:<br>IPI Address                                                                                          | iew Details<br>eth1#1 (c<br>Current: LIN<br>Driver Info: Po<br>General Int<br>Aux-Mgt<br>Ø DHCP Release<br>Secondary-IPs<br>BLANK                                                                                                    | Probe Sync<br>ts23-3n-f20) Con<br>Port Status Info<br>IK-DOWN PROBE-E<br>rt Type: MAC-VLAI<br>Port Configur<br>erface Settings<br>DHCP Vendor ID:<br>DHCP Client ID:<br>Peer IP:<br>Global ID:6:                                                                                | Apply<br>figure Settings<br>rmation<br>RROR TSO UFO GSO<br>J Parent: eth1<br>ables<br>None<br>NA                                         | GRO                                                                                                    | Advert Rates-<br>V 10bt-HD<br>V 10bt-FD<br>V 100bt-FD<br>V 100bt-FD<br>V 1000-FD<br>100G-FD                                                                                                    |
| Enable<br>Set IF Down<br>Set MAC<br>Set TX Q Len<br>Set MTU<br>Set Offload<br>Set PROMISC<br>Set Rx-All/FCS                                                  | Print V<br>Down<br>DHCP-IPv6<br>DHCP-IPv4<br>DNS Servers:<br>IP Address:<br>IP Mack-                                                                              | eth1#1 (c<br>Current: LIN<br>Driver Info: Po<br>General Int<br>Aux-Mgt<br>Ø HCP Release<br>Secondary-IPs<br>BLANK<br>0.0.0.0                                                                                                    | Probe Sync<br>ts23-3n-f20) Con<br>Port Status Info<br>IK-DOWN PROBE-E<br>rt Type: MAC-VLAI<br>Port Configur<br>erface Settings<br>DHCP Vendor ID:<br>DHCP Client ID:<br>Peer IP:<br>Global IPv6:                                                                                | Apply<br>figure Settings<br>rmation<br>RROR TSO UFO GSO<br>J Parent: eth1<br>ables<br>None<br>None<br>AUTO<br>AUTO<br>AUTO               | OK Cancel<br>GRO                                                                                                    | Advert Rates-<br>V 10bt-HD<br>V 10bt-FD<br>V 100bt-FD<br>V 100bt-FD<br>V 1000-FD<br>100G-FD<br>40G-FD                                                                                               |
| Enable<br>Set IF Down<br>Set MAC<br>Set TX Q Len<br>Set MTU<br>Set Offload<br>Set PROMISC<br>Set Rx-All/FCS<br>Set Bridge Info                               | Print V<br>Down<br>DHCP-IPv6<br>DHCP-IPv4<br>DNS Servers:<br>IP Address:<br>IP Mask:<br>Gateway IP                                                                | eth1#1 (c<br>Current: LIN<br>Driver Info: Po<br>General Int<br>Aux-Mgt<br>Ø DHCP Release<br>Secondary-IPs<br>BLANK<br>0.0.0<br>0.0.0                                                                                                    | Probe Sync<br>ts23-3n-f20) Con<br>Port Status Info<br>IK-DOWN PROBE-E<br>rt Type: MAC-VLAI<br>Port Configur<br>erface Settings<br>DHCP Vendor ID:<br>DHCP Client ID:<br>Peer IP:<br>Global IPv6:<br>Link IPv6:<br>Link IPv6:                                                    | Apply<br>figure Settings<br>rmation<br>RROR TSO UFO GSO<br>J Parent: eth1<br>ables<br>None<br>None<br>NA<br>AUTO<br>AUTO<br>AUTO<br>AUTO | OK         Cancel           GRO                                                                                                    | Advert Rates-<br>2 10bt-HD<br>2 10bt-FD<br>2 100bt-FD<br>2 100bt-FD<br>2 1000-FD<br>100G-FD<br>10G-FD<br>40G-FD<br>Flow-Control                                                                     |
| Enable<br>Set IF Down<br>Set MAC<br>Set TX Q Len<br>Set Offload<br>Set Offload<br>Set PROMISC<br>Set Rx-All/FCS<br>Set Bridge Info                           | Print V<br>Down<br>DHCP-IPv6<br>DHCP-IPv6<br>DHCP-IPv4<br>DNS Servers:<br>IP Address:<br>IP Mask:<br>Gateway IP:<br>Alias:                                        | eth1#1 (c<br>Current: LIN<br>Driver Info: Po<br>General Int<br>Aux-Mgt<br>Ø DHCP Release<br>Secondary-IPS<br>BLANK<br>0.0.0<br>0.0.0                                                                                                    | Probe Sync<br>ts23-3n-f20) Con<br>Port Status Info<br>KC-DOWN PROBE-E<br>rt Type: MAC-VLAI<br>Port Configur<br>erface Settings<br>DHCP Vendor ID:<br>DHCP Client ID:<br>Peer IP:<br>Global IPv6:<br>Link IPv6:<br>IPv6 GW:<br>MTU:                                              | Apply<br>figure Settings<br>rmation<br>RROR TSO UFO GSO<br>A Parent: eth1<br>ables<br>None<br>None<br>NA<br>AUTO<br>AUTO<br>AUTO<br>1500 | OK Cancel GRO Port Rates O 10bt-HD O 10bt-FD O 100bt-FD O 100bt-FD O 1000-FD O 100-FD O 100-F | Advert Rates-<br>V 10bt-HD<br>10bt-FD<br>10bt-FD<br>100bt-FD<br>100bt-FD<br>100-FD<br>100-FD<br>100-FD<br>040-FD<br>Flow-Control                                                                    |
| Enable<br>Set IF Down<br>Set MAC<br>Set TX Q Len<br>Set Offload<br>Set Offload<br>Set PROMISC<br>Set Rx-All/FCS<br>Set Bridge Info                           | Print V<br>Down<br>DHCP-IPv6<br>DHCP-IPv6<br>DHCP-IPv4<br>DNS Servers:<br>IP Address:<br>IP Mask:<br>Gateway IP:<br>Alias:<br>MAC Addr:                           | eth1#1 (c<br>Current: LIN<br>Driver Info: Po<br>General Int<br>Aux-Mgt<br>V DHCP Release<br>Secondary-IPs<br>BLANK<br>0.0.0<br>0.0.0                                                                                                    | Probe Sync<br>523-3n-f20) Con<br>Port Status Info<br>IK-DOWN PROBE-E<br>tr Type: MAC-VLAI<br>Port Configur<br>erface Settings<br>DHCP Vendor ID:<br>DHCP Client ID:<br>Peer IP:<br>Global IPv6:<br>Link IPv6:<br>IPv6 GW:<br>MTU:<br>XX O Len                                   | Apply  Figure Settings  rmation  RROR TSO UFO GSO  A Parent: eth1  ables  None  None  NA  AUTO AUTO AUTO 1500 0                          | OK Cancel  GRO  Port Rates  10bt-HD  10bt-FD  10bt-FD  10 | Advert Rates-<br>V 10bt-HD<br>10bt-FD<br>100bt-FD<br>100bt-FD<br>100bt-FD<br>100cFD<br>100cFD<br>400cFD<br>Flow-Control<br>Offload<br>V TSO Enabled                                                 |
| Enable<br>Set IF Down<br>Set MAC<br>Set TX Q Len<br>Set MTU<br>Set Offload<br>Set PROMISC<br>Set R-All/FCS<br>Set R-All/FCS<br>Set Bridge Info               | Print V<br>Down<br>DHCP-IPv6<br>DHCP-IPv6<br>DHS Servers:<br>IP Address:<br>IP Mask:<br>Gateway IP:<br>Alias:<br>MAC Addr:<br>BF Cost:                            | eth1#1 (c<br>Current: LIN<br>Driver Info: Po<br>General Int<br>Aux-Mgt<br>Ø DHCP Release<br>Secondary-IPs<br>BLANK<br>0.0.0<br>0.0.0<br>0.0.0<br>0.0.0                                                                                                    | Probe Sync<br>523-3n-f20) Con<br>Port Status Info<br>IK-DOWN PROBE-E<br>tr Type: MAC-VLAI<br>Port Configur<br>erface Settings –<br>DHCP Vendor ID:<br>DHCP Client ID:<br>Peer IP:<br>Global IPv6:<br>Link IPv6:<br>IPv6 GW:<br>MTU:<br>TX Q Len<br>Priority-                    | Apply  figure Settings  rmation  RROR TSO UFO GSO  A Parent: eth1  ables  None  None  None  NA  AUTO AUTO AUTO 1500 0  moore             | OK Cancel GRO Port Rates O 10bt-HD O 10bt-HD O 10bt-FD O 100bt-FD O 100c-FD O 100c-FD O 100c-FD O 100c-FD O 406-FD O 406-FD O 406-FD O 406-FD O Restart Xcvr PROMISC RX-ALL RX-FCS Bypass NOW!                                                                                                    | Advert Rates-     Iobt-HD     Iobt-FD     Iobt-FD     Ioobt-HD     Ioobt-FD     Ioobt-FD     Ioo-FD     Ioo-FD     Ioo-FD     Ioo-FD     Flow-Control     Offload     Y UFO Enabled                 |
| Enable<br>Set IF Down<br>Set MAC<br>Set TX Q Len<br>Set MTU<br>Set Offload<br>Set PROMISC<br>Set Rx-All/FCS<br>Set Bridge Info<br>Set Prices<br>FTP          | Print V<br>Down<br>DHCP-IPv6<br>DHCP-IPv6<br>DHCP-IPv4<br>DNS Servers:<br>IP Address:<br>IP Mask:<br>Gateway IP:<br>Alias:<br>MAC Addr:<br>Br Cost:               | ethi#1 (c<br>current: LIN<br>Driver Info: Po<br>General Int<br>Aux-Mgt<br>V DHCP Release<br>Secondary-IPS<br>BLANK<br>0.0.0.0<br>0.0.0.0<br>0.0.0.0<br>0.0.0.0<br>0.0.0<br>0.0.0<br>0.0.0<br>0.0.0<br>0.0.0<br>0.0.0<br>0.0.0<br>0.0.0<br>0.0.0<br>0.0.0<br>0.0.0<br>0.0.0<br>0.0<br>0.0      | Probe Sync<br>523-3n-f20) Con<br>Port Status Info<br>IK-DOWN PROBE-E<br>rt Type: MAC-VLAI<br>Port Configur<br>erface Settings -<br>DHCP Vendor ID:<br>DHCP Vendor ID:<br>DHCP Client ID:<br>Peer IP:<br>Global IPv6:<br>Link IPv6:<br>IPv6 GW:<br>MTU:<br>TX Q Len<br>Priority: | Apply                                                                                                    | GRO   Port Rates  Dott-HD Dott-HD Dott | Advert Rates-     Iobt-HD     Iobt-FD     Iobt-FD     Ioobt-FD     Ioobt-FD     Ioobt-FD     Ioo-FD     Ioo-FD     Ioo-FD     Ioo-FD     Gfload     VFO Enabled     V UFO Enabled     Y GSO Enabled |
| Enable<br>Set IF Down<br>Set MAC<br>Set TX Q Len<br>Set Offload<br>Set PROMISC<br>Set Rx-All/FCS<br>Set Bridge Info<br>-Services-<br>HTTP<br>FTP<br>Z RADIUS | Print V<br>Down<br>DHCP-IPV6<br>DHCP-IPV6<br>DHCP-IPV4<br>DNS Servers:<br>IP Address:<br>IP Mask:<br>Gateway IP:<br>Alias:<br>MAC Addr:<br>Br Cost:<br>Rpt Timer: | eth J#1 (c<br>current: LIM<br>Driver Info: Po<br>General Int<br>Aux-Mgt<br>V DHCP Release<br>Secondary-IPs<br>BLANK<br>0.0.0.0<br>0.0.0.0<br>0.0.0.0<br>0.0.0.0<br>0.0.0.0<br>0.0.0<br>0.0.0<br>0.0.0<br>0.0.0<br>0.0.0<br>0.0.0<br>0.0<br>0<br>0.0<br>0.0 | Probe Sync<br>523-3n-f20) Con<br>Port Status Info<br>IK-DOWN PROBE-E<br>rt Type: MAC-VLAI<br>Port Configur<br>erface Settings<br>DHCP Vendor ID:<br>DHCP Client ID:<br>Peer IP:<br>Global IPv6:<br>Link IPv6:<br>IPv6 GW:<br>MTU:<br>TX Q Len<br>Priority:<br>WiFi Bridge:      | Apply  figure Settings  rmation  RROR TSO UFO GSO  A Parent: eth1  ables  None  None  None  NA  AUTO AUTO AUTO ISO0  C Ignore  NONE      | OK Cancel GRO  Port Rates  O 10bt-HD O 10bt-HD O 10bt-HD O 100t-FD O 100-FD O 106-FD O 406-FD Ø Autonegotiate Renegotiate Renegotiate Restart Xcvr PROMISC RX-ALL RX-FCS Bypass NOW! Bypass Power-UP Bypass Power-UP Bypass Power-DOWN                                                                                                    | Advert Rates-<br>2 10bt-HD<br>2 10bt-FD<br>2 10bt-FD<br>2 100bt-FD<br>2 1000-FD<br>3 100-FD<br>4 00-FD<br>4 00-FD<br>5 Flow-Control<br>0 Ffload<br>2 UFO Enabled<br>2 UFO Enabled<br>2 LRO Enabled  |
| Enable<br>Set IF Down<br>Set MAC<br>Set TX Q Len<br>Set Offload<br>Set PROMISC<br>Set Rx-All/FCS<br>Set Bridge Info<br>-Services<br>HTTP<br>FTP<br>Z RADIUS  | Print V<br>Down<br>DHCP-IPv6<br>DHCP-IPv6<br>DHCP-IPv4<br>DNS Servers:<br>IP Address:<br>IP Mask:<br>Gateway IP:<br>Alias:<br>MAC Addr:<br>Br Cost:<br>Rpt Timer: | eth Details  eth 1#1 (c  Current: LIM Driver Info: Po  General Inf  Aux-Mgt  DHCP Release  Secondary-IPs  BLANK 0.0.0.0 0.0.0.0 0.0.0.0 0.0.0.0 0.0.0 0.0.0 0.0.0 0.0.0 0 0.1e:a6:67:96:6c  Ignore medium (8 s)                                                                                                    | Probe Sync<br>523-3n-f20) Con<br>Port Status Info<br>IK-DOWN PROBE-E<br>rt Type: MAC-VLAI<br>Port Configur<br>erface Settings<br>DHCP Vendor ID:<br>DHCP Client ID:<br>Peer IP:<br>Global IPv6:<br>Link IPv6:<br>IPv6 GW:<br>MTU:<br>TX Q Len<br>Priority:<br>WiFi Bridge:      | Apply  figure Settings  rmation  RROR TSO UFO GSO  A Parent: eth1  ables  None None None NA AUTO AUTO AUTO ISO0 0 Ignore NONE            | OK Cancel GRO                                                                                                    | Advert Rates-<br>V 10bt-HD<br>V 10bt-FD<br>V 100bt-FD<br>V 100bt-FD<br>V 1000-FD<br>100-FD<br>0 40G-FD<br>Flow-Control<br>Offload<br>V TSO Enabled<br>V GSO Enabled<br>V GRO Enabled                |

#### C. Create config file:

/home/lanforge/wifi/hostapd\_eth1#0.conf for the hostapd RADIUS server on eth1#0. NOTE: The eap\_user\_file, eap\_sim\_db and radius\_server\_auth\_port are unique for each RADIUS server.

interface=eth1#0 driver=wired logger syslog=-1 logger\_syslog\_level=2 logger\_stdout=-1 logger stdout level=2 dump file=/home/lanforge/wifi/hostapd eth1#0.dump ctrl\_interface=/var/run/hostapd ctrl\_interface\_group=0 ieee8021x=1 eapol\_key\_index\_workaround=0 eap\_server=1 eap\_user\_file=/home/lanforge/hs20/AS/hostapd-osen.eap\_user server\_id=ct523-3n-f20 eap sim\_db=unix:/tmp/hlr\_auc\_gw.sock radius server auth port=1820 radius\_server\_clients=/home/lanforge/hs20/AS/hostap.radius\_clients

ca\_cert=/home/lanforge/hs20/ca/ca.pem
server\_cert=/home/lanforge/hs20/ca/server.pem
private\_key=/home/lanforge/hs20/ca/server.key
private\_key\_passwd=lanforge

ocsp\_stapling\_response=/home/lanforge/hs20/ca/ocsp-server-cache.der

#### D. Create config file:

/home/lanforge/wifi/hostapd\_eth1#1.conf for the hostapd RADIUS server on eth1#1. NOTE: The eap\_user\_file, eap\_sim\_db and radius\_server\_auth\_port are unique for each RADIUS server.

interface=eth1#1 driver=wired logger syslog=-1 logger\_syslog\_level=2 logger\_stdout=-1 logger stdout level=2 dump file=/home/lanforge/wifi/hostapd eth1#1.dump ctrl\_interface=/var/run/hostapd ctrl\_interface\_group=0 ieee8021x=1 eapol\_key\_index\_workaround=0 eap server=1 eap\_user\_file=sqlite:/home/lanforge/hs20/AS/DB/eap\_user.db server\_id=ct523-3n-f20 eap\_sim\_db=unix:/tmp/hlr\_auc\_gw.sock db=/home/lanforge/hs20/AS/DB/eap\_sim.db radius server auth port=1821 radius\_server\_clients=/home/lanforge/hs20/AS/hostap.radius\_clients

ca\_cert=/home/lanforge/hs20/ca/ca.pem
server\_cert=/home/lanforge/hs20/ca/server.pem
private\_key=/home/lanforge/hs20/ca/server.key
private\_key\_passwd=lanforge

ocsp\_stapling\_response=/home/lanforge/hs20/ca/ocsp-server-cache.der

#### E. Start the hlr\_auc\_gw tool:

cd /home/lanforge
. lanforge.profile
hlr\_auc\_gw -m /etc/hlr\_auc\_gw.milenage\_db > /tmp/hlr\_auc\_gw.log &

NOTE: If the hlr\_auc\_gw does not start, you may have to remove the file /tmp/hlr\_auc\_gw.sock first.

F. Reset the MAC-VLAN interfaces on the Port Mgr tab so that the new hostapd RADIUS servers are started. Check that they are running with the command:

ps auxwww |grep hostapd\_eth

If they are not running, check the log files for problems:

cat /home/lanforge/wifi/hostapd\_log\_ethl#0.txt
cat /home/lanforge/wifi/hostapd\_log\_ethl#1.txt

- 5. Create two VAPs for the HotSpot 2.0 Release 2 Network.
  - A. Go to the Port Mgr tab and create one VAP on wiphy0 and one VAP on wiphy1.
  - B. Modify the first VAP on wiphy0 to be the  $\ensuremath{\textbf{OSEN}}$  AP. Configure IP Address and SSID.

| 0                                              | vap1 (ct5)                | 23-3n-f20) Configur | e Settings        |                        | $\sim$ $\times$ |  |  |
|------------------------------------------------|---------------------------|---------------------|-------------------|------------------------|-----------------|--|--|
| Port Status Information                        |                           |                     |                   |                        |                 |  |  |
|                                                | Current: LINK-UP GRO NONE |                     |                   |                        |                 |  |  |
| Driver Info: Port Type: WIFI-AP Parent: wiphy0 |                           |                     |                   |                        |                 |  |  |
|                                                |                           | Port Configurabl    | es                |                        |                 |  |  |
| Standard Configur                              | ation Advanced Co         | onfiguration Misc   | Configuration C   | ustom WiFi             |                 |  |  |
| Enable —                                       |                           | General Int         | erface Settings   |                        | 1               |  |  |
| Set IF Down                                    | Down                      | Aux-Mgt             |                   |                        |                 |  |  |
| Set MAC                                        | DHCP-IPv6                 | DHCP Release        | DHCP Vendor ID:   | None                   |                 |  |  |
| Set TX Q Len                                   | DHCP-IPv4                 | Secondary-IPs       | DHCP Client ID:   | None                   |                 |  |  |
| Set MIU                                        | DNS Servers:              | BLANK               | Peer IP:          | NA                     |                 |  |  |
|                                                | IP Address:               | 10.88.1.1           | Global IPv6:      | AUTO                   |                 |  |  |
| Set PROMISC                                    | IP Mask:                  | 255.255.255.0       | Link IPv6:        | AUTO                   |                 |  |  |
|                                                | Gateway IP:               | 0.0.0.0             | IPv6 GW:          | AUTO                   |                 |  |  |
| Services                                       | Alias:                    |                     | MTU:              | 1500                   |                 |  |  |
| 🔲 НТТР                                         | MAC Addr:                 | 00:0e:8e:5d:5a:71   | TX Q Len          | 1000                   |                 |  |  |
| FTP                                            | Rpt Timer:                | faster (1 s) 🔻      | WiFi Bridge:      | NONE                   |                 |  |  |
|                                                |                           | WiFi                | Settings          |                        |                 |  |  |
| l ow Level                                     | SSID: ABCD-               | 1234                | ▼ AP:             | DEFAULT                |                 |  |  |
|                                                | Key/Phrase:               |                     | Mode:             | 802.11abqn             |                 |  |  |
| TSO Enabled                                    | Freq/Channel: 518         | 0/36                | Rate:             | OS Default             | <b>•</b>        |  |  |
| UFO Enabled                                    | DTIM-Period: 2            |                     | Max-STA:          | 2007                   |                 |  |  |
| GSO Enabled                                    | Beacon: 240               |                     |                   |                        |                 |  |  |
| LRO Enabled                                    | WPA WPA2                  |                     | isable HT40 🗌 Die | sable HT80 🗌 Disable ! | SGI             |  |  |
| GRO Enabled                                    | Verbose Debug             |                     |                   |                        |                 |  |  |
|                                                |                           |                     |                   |                        |                 |  |  |
|                                                |                           |                     |                   |                        |                 |  |  |
| Print View Details                             | Logs Pro                  | be Display Sca      | n Sync            | Apply OK               | Cancel          |  |  |

C. Select the **Advanced Configuration** tab in the Port-Modify window to configure 802.1x and RADIUS server information.

|                                           | Por<br>Current: LIN                              | t Stati<br>IK-UP ( | IS Information                                         |                                                |      |
|-------------------------------------------|--------------------------------------------------|--------------------|--------------------------------------------------------|------------------------------------------------|------|
|                                           | Driver Info: Po                                  | rt Type            | : WIFI-AP Paren                                        | nt: wiphy0                                     |      |
|                                           | F                                                | Port Co            | nfigurables                                            |                                                |      |
| Standard Configuration                    | Advanced Config                                  | guratio            | n Misc Configu                                         | uration Custom WiFi                            |      |
| Select 'WPA2' on th<br>and enable Advance | Adv<br>e Standard Configu<br>ed/802.1x to enable | ration<br>most (   | WiFi Settings<br>screen to enable<br>of these. Enablin | e Advanced/802.1x<br>g 802.11u enables others. |      |
| Ignore Probes:                            | zero (0%)                                        | -                  | HESSID:                                                |                                                |      |
| Ignore Auth-Assoc:                        | zero (0%)                                        | -                  | Realm:                                                 |                                                |      |
| Ignore Assoc:                             | zero (O%)                                        | -                  | IMSI:                                                  |                                                |      |
| Ignore Re-Assoc:                          | zero (0%)                                        | -                  | Milenage:                                              |                                                |      |
| Corrupt GTK:                              | zero (0%)                                        | -                  | Domain:                                                |                                                |      |
| HS20 Capabilities                         |                                                  |                    | Consortium:                                            |                                                |      |
| HS20 Oper Class                           |                                                  |                    | RADIUS IP                                              | 127.0.0.1                                      |      |
| HS20 WAN Metrics                          |                                                  |                    | RADIUS Port                                            | 1820                                           |      |
| leee80211w:                               | Disabled (0)                                     | -                  | RADIUS Secret                                          | lanforge                                       |      |
| Venue Group:                              | Unspecified (0)                                  | -                  | Venue Type:                                            | Unspecified (0)                                | -    |
| Network Type:                             | Private (0)                                      | -                  | Address Types:                                         | Not Available (0)                              | -    |
| Network Auth:                             |                                                  |                    | 3GPP Cell Net:                                         |                                                |      |
| Use 80211d                                | Use 80211h 🛛 Sho                                 | ort-Pre            | amble                                                  |                                                |      |
| ✓ Advanced/802.1x                         |                                                  |                    |                                                        |                                                |      |
| Enable 802.11u                            | 802.11u Internet                                 | t 🗌 8              | 802.11u ASRA                                           | ] 802.11u ESR 🗌 802.11u                        | UESA |
|                                           |                                                  |                    |                                                        |                                                |      |

D. Select the  ${\bf Custom}~{\bf WiFi}$  tab to add the following lines for HotSpot 2.0 Release 2.

| ocsp_stapling | _response=/home/ | lanforge/hs20/ca | a/ocsp-server-cache.der |
|---------------|------------------|------------------|-------------------------|
|---------------|------------------|------------------|-------------------------|

| vap1 (ct523-3n-f20) Configure Settings                                       | $\odot$ $\otimes$ $\otimes$ |
|------------------------------------------------------------------------------|-----------------------------|
| Port Status Information                                                      |                             |
| Current: LINK-UP GRO NONE                                                    |                             |
| Driver Info: Port Type: WIFI-AP Parent: wiphy0                               |                             |
| Port Configurables                                                           |                             |
| Standard Configuration Advanced Configuration Misc Configuration Custom WiFi |                             |
| Custom WiFi                                                                  | 1                           |
|                                                                              |                             |
|                                                                              |                             |
|                                                                              |                             |
| User-Specified supplicant/hostapd configuration text:                        |                             |
| ocsp_stapling_response=/home/lanforge/hs20/ca/ocsp-server-cache.der          |                             |
|                                                                              |                             |
|                                                                              |                             |
|                                                                              |                             |
|                                                                              |                             |
|                                                                              |                             |
|                                                                              |                             |
|                                                                              |                             |
|                                                                              |                             |
| •                                                                            |                             |
|                                                                              |                             |
|                                                                              |                             |
|                                                                              |                             |
|                                                                              |                             |
|                                                                              |                             |
|                                                                              | Cancel                      |

E. Modify the second VAP on wiphy1 to be the **Passpoint** AP. Configure IP Address and SSID.

|                     | vap2 (ct5         | 23-3n-f20) Configu | re Settings        |                          | $\odot$ |
|---------------------|-------------------|--------------------|--------------------|--------------------------|---------|
|                     |                   | Port Status Inform | ation              |                          |         |
|                     | Current:          | LINK-UP GRO NON    | E                  |                          |         |
|                     | Driver Info:      | Port Type: WIFI-AP | Parent: wiphy1     |                          |         |
|                     |                   | Port Configurab    | les                |                          |         |
| Standard Configurat | ion Advanced Con  | figuration Misc C  | onfiguration Cu    | stom WiFi                |         |
| Enable              |                   | General In         | terface Settings   |                          | 1       |
| Set IF Down         | Down              | Aux-Mgt            |                    |                          |         |
| Set MAC             | DHCP-IPv6         | DHCP Release       | DHCP Vendor ID:    | None                     |         |
| Set TX Q Len        |                   | Secondary-IRs      | DHCP Client ID:    | None                     |         |
| Set MTU             |                   | BLANK              | Drice client ib.   |                          |         |
| Set Offload         | UNS Servers:      | BLANK              | Clobal IDuc        |                          |         |
| Set PROMISC         | IP Address:       |                    |                    |                          |         |
|                     | Gatoway ID:       | 233.233.233.0      | LINK IPVO.         |                          |         |
| Continue            | Galeway IP:       | 0.0.0.0            | MTU:               | 1600                     |         |
| HTTP                | MAC Addr          | 00.00.90.22.17.49  | TV O Lon           | 1000                     |         |
|                     | MAC AUDI.         | 00:00:00:23:17:48  | IX Q Lell          |                          |         |
| Jun                 | Rpt Timer:        | medium (8 s)       | WIFI Bridge:       | NONE                     |         |
|                     |                   | WiF                | i Settings         |                          |         |
| Low Level           | SSID: ABCD        | -5678              | ▼ AP:              | DEFAULT                  |         |
|                     | Key/Phrase:       |                    | Mode:              | 802.11abqn 💌             |         |
| TSO Enabled         | Freq/Channel: 518 | 0/36               | Rate:              | OS Default 💌             |         |
| UFO Enabled         | DTIM-Period: 2    |                    | Max-STA:           | 2007                     |         |
| GSO Enabled         | Beacon: 240       |                    |                    |                          |         |
| LRO Enabled         | WPA WPA2          | OSEN WEP           | Disable HT40 🔲 Dis | sable HT80 🗌 Disable SGI |         |
| GRO Enabled         | Verbose Debug     |                    |                    |                          |         |
| ,                   |                   |                    |                    |                          |         |
|                     |                   |                    |                    |                          |         |
| int View Details    | Logs Pro          | be Display Sca     | n Sync             | Apply OK                 | Cance   |

F. Select the **Advanced Configuration** tab in the Port-Modify window to configure 802.1x, 802.1u, HotSpot 2.0, RADIUS server and other information.

|                     |                                           | Por              | t Status Informat | ion                                                | 1 |
|---------------------|-------------------------------------------|------------------|-------------------|----------------------------------------------------|---|
|                     | Current                                   | LIN              |                   |                                                    |   |
|                     | Driver Inf                                | o Dor            | t Type: WIELAD    | Parent: winby]                                     |   |
|                     | Driver in                                 | 0. FUI           | c type. Witt-AP   |                                                    | _ |
|                     |                                           | Р                | ort Configurable  | 6                                                  |   |
| Standard Configura  | tion Advanced C                           | onfigur          | ation Misc Con    | figuration Custom WiFi                             |   |
|                     |                                           | Adv              | anced WiFi Settir | igs                                                |   |
| Select 'WPA2' on th | e Standard Configu<br>ed/802.1x to enable | ration<br>most o | screen to enable  | Advanced/802.1x<br>1802.11u enables others.        |   |
| Ignore Probes:      | zero (0%)                                 | -                | HESSID:           | 00:00:00:00:00                                     |   |
| Ignore Auth-Assoc:  | zero (0%)                                 | -                | Realm:            | 0,ct523-3n-f20.lanforge.local,12[5:6],21[2:4][5:7] |   |
| Ignore Assoc:       | zero (0%)                                 | -                | IMSI:             |                                                    |   |
| Ignore Re-Assoc:    | zero (0%)                                 | -                | Milenage:         |                                                    |   |
| Corrupt GTK:        | zero (0%)                                 | -                | Domain:           | ct523-3n-f20.lanforge.local                        |   |
| HS20 Capabilities   |                                           |                  | Consortium:       |                                                    |   |
| HS20 Oper Class     |                                           |                  | RADIUS IP         | 127.0.0.1                                          |   |
| HS20 WAN Metrics    |                                           |                  | RADIUS Port       | 1821                                               |   |
| leee80211w:         | Disabled (0)                              | -                | RADIUS Secret     | lanforge                                           |   |
| Venue Group:        | Unspecified (0)                           | -                | Venue Type:       | Unspecified (0)                                    |   |
| Network Type:       | Private (O)                               | -                | Address Types:    | Not Available (O) 🗨                                |   |
| Network Auth:       |                                           |                  | 3GPP Cell Net:    |                                                    |   |
| Use 80211d          | Use 80211h 🛛 🔲 She                        | ort-Pre          | amble             |                                                    |   |
| Advanced/802.1x     | ▶ HotSpot 2.0                             | 🗌 Disa           | ble DGAF          |                                                    |   |
| ✓ Enable 802.11u    | 802.11u Interne                           | t 🗌 8            | 302.11u ASRA      | 802.11u ESR 🔤 802.11u UESA                         |   |
|                     |                                           |                  |                   |                                                    |   |
|                     |                                           |                  |                   |                                                    |   |

### G. Select the ${\bf Custom}~{\bf WiFi}$ tab to add the following lines for HotSpot 2.0 Release 2.

hs20\_icon=64:64:eng:image/png:logo-64x64.png:/home/lanforge/hs20/www/logo-64x64.png
osu\_ssid="ABCD-1234"
osu\_server\_uri=https://osu-server.ct523-3n-f20.lanforge.local/hs20/spp.php/signup?realm=ct523-3n-f20.lanforge.local
osu\_friendly\_name=eng:LANforge HS20 Operator
osu\_nai=osen@lanforge.com
osu\_method\_list=1 0
osu\_icon=logo-64x64.png
osu\_service\_desc=eng:LANforge Example services

| 0                                                                                                    | vap2 (ct523-3n-f20) Configure Settings                                                                                                    | $\odot$ $\land$ $\times$ |
|----------------------------------------------------------------------------------------------------|----------------------------------------------------------------------------------------------------|--------------------------|
|                                                                                                    | Port Status Information<br>Current: LINK-UP GRO NONE<br>Driver Info: Port Type: WIFI-AP Parent: wiphy1                                                                                                    |                          |
|                                                                                                    | Port Configurables                                                                                                    |                          |
| Standard Configuration                                                                                                    | Advanced Configuration Misc Configuration Custo                                                                                                    | om WiFi                  |
| User-Specified s<br>hs20_icon=64.64.eng:ir<br>osu_said="ABCD-1234"<br>osu_server_uri=https://<br>osu_naieosten@lanforg<br>osu_naieosten@lanforg<br>osu_method_list=1 0 | upplicant/hostapd configuration text:<br>nage/png:logo-64x64.png:/home/lanforge/hs20/www/logo-64x64.png<br>susserver.ct523-3n-f20.lanforge_local/hs20/spp.php/signup?realm=ct523-3n-f20.lan<br>LANforge H520 Operator<br>.com | nforge.local             |
| osu_service_desc=eng:                                                                                                    | ng<br>JANforge Example services                                                                                                    |                          |
| Print View Details Lo                                                                                                    | ygs Probe Display Scan Sync                                                                                                    | Apply OK Cancel          |

 $\ensuremath{\text{H}}.$  Modify wiphy0 and wiphy1 to be on the same channel and select OK.

| •                                                                                                    | wiphy0 (ct523-3n-f20) Configure Settings 💿 🔿 😒 |                                         |                                    |                    |  |  |
|----------------------------------------------------------------------------------------------------|------------------------------------------------|-----------------------------------------|------------------------------------|--------------------|--|--|
| Port Status Information<br>Current: LINK-DOWN NONE<br>Driver Info: Port Type: WIFI-Radio Driver: ath9k() Bus: |                                                |                                         |                                    |                    |  |  |
| Enable                                                                                                    | Down                                           | Port Configurabl<br>General Int         | es<br>erface Settings              |                    |  |  |
| Set MAC<br>Set TX Q Len                                                                                       | DHCP-IPv6                                      | DHCP Release                            | DHCP Vendor ID:<br>DHCP Client ID: | None               |  |  |
| Set MID<br>Set Offload                                                                                        | DNS Servers:<br>IP Address:<br>IP Mask:        | BLANK<br>0.0.0.0<br>0.0.0.0             | Peer IP:<br>Global IPv6:           |                    |  |  |
|                                                                                                    | Gateway IP:<br>Alias:                          | 0.0.0.0                                 | IPv6 GW:<br>MTU:                   | AUTO               |  |  |
|                                                                                                    | MAC Addr:<br>Rpt Timer:                        | 00:00:80:43:33:71<br>medium (8 s)       | WiFi Bridge:                       | NONE               |  |  |
|                                                                                                    | Max-VIFs: 204<br>Country:                      | B Max-Stations: 20<br>United States (84 | 48 Max-APs: 8 Su                   | pports: 802.11abgn |  |  |
|                                                                                                    | Channel/Freq<br>Antenna:                       | : 36 (5180 Mhz)                         | Tx-Powe                            | er: DEFAULT        |  |  |
| RTS:  DEFAULT  Frag:  2346    Verbose Debug                                                                   |                                                |                                         |                                    |                    |  |  |
| Print View Details                                                                                            | Logs                                           | Probe Sy                                | nc Apply                           | OK Cancel          |  |  |

| 0                  | wiphy1 (ct5                                        | 23-3n-f20) Configu                                       | ire Settings                 | $\sim$ $\sim$      |  |  |
|--------------------|----------------------------------------------------|----------------------------------------------------------|------------------------------|--------------------|--|--|
|                    | Current: LINI<br>Driver Info: Por                  | Port Status Informa<br>K-DOWN NONE<br>t Type: WIFI-Radio | ation<br>Driver: ath9k() Bu  | ıs:                |  |  |
|                    |                                                    | Port Configurabl                                         | es                           |                    |  |  |
| Enable —           |                                                    | General Int                                              | terface Settings             | 1                  |  |  |
| Set IF Down        | Down                                               | Aux-Mgt                                                  |                              |                    |  |  |
| Set MAC            | DHCP-IPv6                                          | DHCP Release                                             | DHCP Vendor ID:              | None               |  |  |
| Set TX Q Len       | DHCP-IPv4                                          | Secondary-IPs                                            | DHCP Client ID:              | None               |  |  |
| Set Offload        | DNS Servers:                                       | BLANK                                                    | Peer IP:                     | NA                 |  |  |
| Set PROMISC        | IP Address:                                        | 0.0.0.0                                                  | Global IPv6:                 | AUTO               |  |  |
|                    | IP Mask:                                           | 0.0.0.0                                                  | Link IPv6:                   | AUTO               |  |  |
|                    | Gateway IP:                                        | 0.0.0.0                                                  | IPv6 GW:                     | AUTO               |  |  |
|                    | Alias:                                             |                                                          | MTU:                         | 1500               |  |  |
|                    | MAC Addr:                                          | 00:0e:8e:43:37:48                                        | TX Q Len                     | 0                  |  |  |
|                    | Rpt Timer:                                         | medium (8 s) 🔻                                           | WiFi Bridge:                 | NONE               |  |  |
|                    | Max-VIFs: 204                                      | WiFi<br>18 Max-Stations: 20                              | Settings<br>48 Max-APs: 8 Su | pports: 802.11abgn |  |  |
|                    | Country:                                           | United States (84                                        | •0) 🔻                        |                    |  |  |
|                    | Channel/Fred                                       | : 36 (5180 Mhz)                                          | -                            |                    |  |  |
|                    | Antenna:                                           | All                                                      | Tx-Pow                       | er: DEFAULT        |  |  |
|                    | RTS:                                               | DEFAULT                                                  | Frag:                        | 2346               |  |  |
| Verbose Debug      |                                                    |                                                          |                              |                    |  |  |
| Print View Details | Print View Details Logs Probe Sync Apply OK Cancel |                                                          |                              |                    |  |  |

I. In Netsmith, setup each VAP with DHCP Service on different IP networks.

| •                  | Create/Mo                                 | ify Connection | ×              |
|--------------------|-------------------------------------------|----------------|----------------|
|                    |                                           | Interface-Co   | st: 1          |
| Port 1-A:          | 10 (vap1)                                 | RIP-Metric:    | 1              |
| Port 1-B: 🗹 Skip   | <auto create="" new="" port=""></auto>    | VRRP IP:       | 0.0.0.0        |
| WanLink: 🗹 Skip    | <auto create="" new="" wanlink=""></auto> | VRRP ID:       |                |
| Port 2-B: 🗹 Skip   | <auto create="" new="" port=""></auto>    | VRRP Priority  | 100            |
| Port 2-A: 🗹 Skip   | <auto create="" new="" port=""></auto>    | Next-Hop:      | 0.0.0.0        |
| DHCP Lease Time:   | 43200                                     | Subnets (a.b   | .c.d/xx):      |
| DHCP DNS:          | 10.88.1.1                                 |                |                |
| DHCP Range Min:    | 10.88.1.101                               |                |                |
| DHCP Range Max:    | 10.88.1.250                               |                |                |
| DHCP Domain:       |                                           |                | -              |
| DHCPv6 DNS:        |                                           | Next-Hop-IPv   |                |
| DHCPv6 Range Min:  |                                           | IPv6 Subnets   | ; (aaa::0/xx): |
| DHCPv6 Range Max:  |                                           |                |                |
| DHCPd Config File: |                                           |                |                |
|                    |                                           |                | ]              |
| 🗌 NAT 🕑 DHCP       | DHCPv6 Custom DHC                         | Cancel         | Cand-RP        |

| •                  | Create/Mo                                                                         | lify Connection          | ×        |
|--------------------|-----------------------------------------------------------------------------------|--------------------------|----------|
|                    |                                                                                   | Interface-Cost:          | 1        |
| Port 1-A:          | 11 (vap2)                                                                         | RIP-Metric:              | 1        |
| Port L.B. ZSkin    | <auto create="" new="" ports<="" td=""><td>OSPF Area:</td><td>0.0.0.0</td></auto> | OSPF Area:               | 0.0.0.0  |
| Ропст-в. С экр     | sate create new roles                                                             | VRRP IP:                 | 0.0.0/24 |
| WanLink: 🗹 Skip    | <auto create="" new="" wanlink=""></auto>                                         | VRRP ID:                 |          |
| Port 2-B: Skip     | <auto create="" new="" port=""></auto>                                            | VRRP Priority:           |          |
|                    |                                                                                   | VRRP Interval:           |          |
| Port 2-A: V Skip   | <auto create="" new="" port=""></auto>                                            | Next-Hop:                | 0.0.0.0  |
| DHCP Lease Time:   | 43200                                                                             | Subnets (a.b.c.d/xx):    |          |
| DHCP DNS:          | 10.1.1.1                                                                          |                          |          |
| DHCP Range Min:    | 10.1.1.11                                                                         |                          |          |
| DHCP Range Max:    | 10.1.1.100                                                                        |                          |          |
| DHCP Domain:       |                                                                                   |                          |          |
| DHCPv6 DNS:        |                                                                                   | Next-Hop-IPv6:           |          |
| DHCPv6 Range Min:  |                                                                                   | IPv6 Subnets (aaa::0/xx) | :        |
| DHCPv6 Range Max:  |                                                                                   |                          |          |
| DHCPd Config File: |                                                                                   |                          |          |
|                    |                                                                                   |                          |          |
|                    | DHCPv6 Custom DHC                                                                 | VRRP Cand-RP             |          |
|                    |                                                                                   | Cancel                   |          |
|                    | UK                                                                                | Cancer                   |          |

J. Check that the VAP hostapd processes are running with the command:

ps auxwww |grep hostapd\_vap

If they are not running, check the log files for problems:

tail -f /home/lanforge/wifi/hostapd\_log\_vap1.txt
tail -f /home/lanforge/wifi/hostapd\_log\_vap2.txt

For more information see WiFi Testing: Configuring a Virtual AP with Limited Stations

6. Start the Online Certificate Status Protocol (OCSP) script which will restart the OCSP Responder and update the cache once per minute. It is only required on the VAP or server side of a HotSpot 2.0 R2 network.

cd /home/lanforge ./ocsp.bash > /dev/null 2>&1 & 7. In Netsmith, we can label the two Virtual Routers containing each VAP. We also setup a single TCP connection named 'test1' between the client (wlan2) and a virtual interface connected to the Passpoint AP. In this way, we can verify that the client is only allowed to pass traffic once it has met the authentication requirements for the HotSpot and Service Provider Networks.

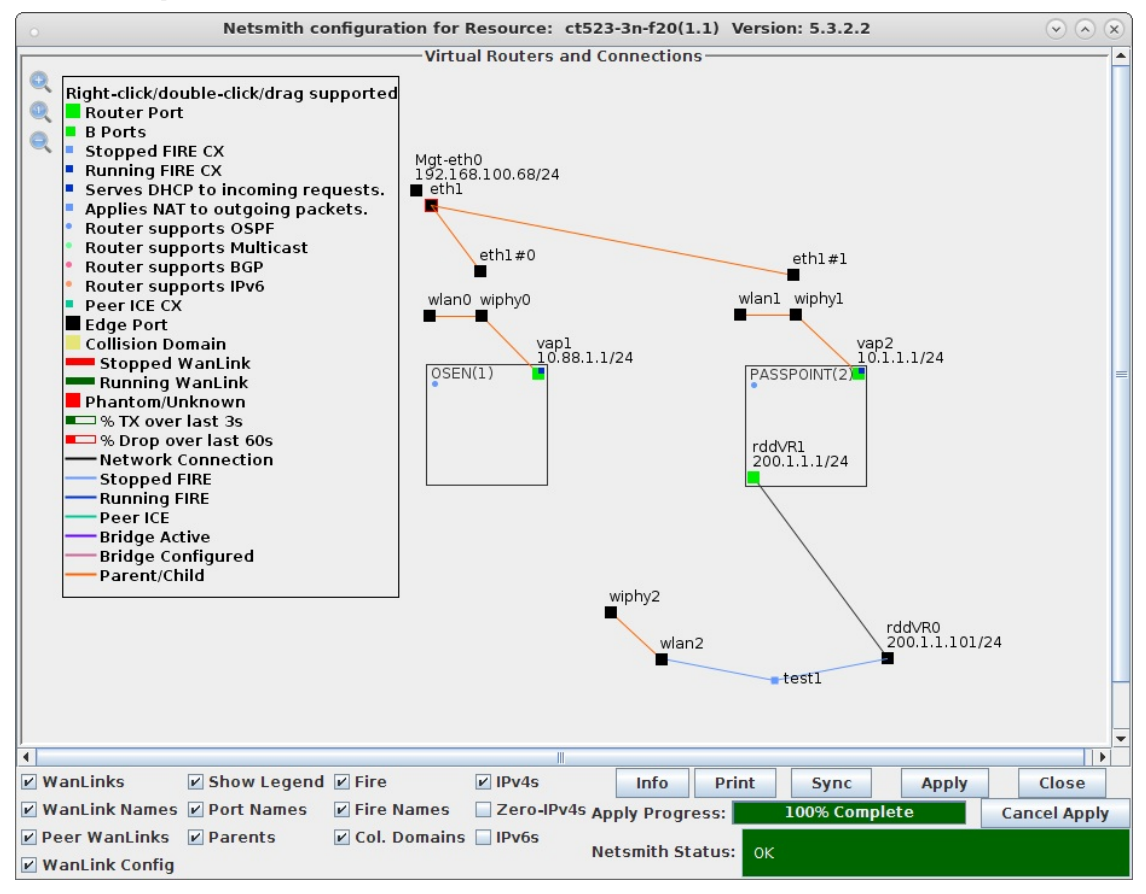

For more information see

- , Virtual Router with NAT Cookbook , Virtual Router with DHCP Cookbook
- 8. Setup wlan2 as the HotSpot 2.0 R2 client.

A. Modify wlan2 on the Port Mgr tab and set the SSID to the OSEN AP's SSID 'ABCD-1234' in this example and set the authentication to OSEN.

| 0                  | wlan2 (ct5                                                                                                    | 23-3n-f20) Configu      | re Settings                                            |                                    | $\odot$ $\otimes$ $\times$ |  |  |  |  |  |  |
|--------------------|----------------------------------------------------------------------------------------------------|-------------------------|--------------------------------------------------------|------------------------------------|----------------------------|--|--|--|--|--|--|
|                    | Port Status Information<br>Current: DOWN LINK-DOWN GRO NONE<br>Driver Info: Port Type: WIFI-STA Parent: wiphy2                                                   |                         |                                                        |                                    |                            |  |  |  |  |  |  |
| (                  | Port Configurables                                                                                                    |                         |                                                        |                                    |                            |  |  |  |  |  |  |
| Standard Configura | Standard Configuration       Advanced Configuration       Misc Configuration       Custom WiFi         Enable       General Interface Settings       Custom WiFi |                         |                                                        |                                    |                            |  |  |  |  |  |  |
| Set IF Down        | Set IF Down Aux-Mgt                                                                                                    |                         |                                                        |                                    |                            |  |  |  |  |  |  |
| Set TX Q Len       | DHCP-IPv6                                                                                                    | ☑ DHCP Release          | DHCP Vendor ID:                                        | None                               |                            |  |  |  |  |  |  |
| Set MTU            | DHCP-IPv4                                                                                                    | Secondary-IPs           | DHCP Client ID:                                        | None                               |                            |  |  |  |  |  |  |
| Set PROMISC        | IP Address:                                                                                                    | 0.0.0.0                 | Global IPv6:                                           | AUTO                               |                            |  |  |  |  |  |  |
| Services —         | IP Mask:<br>Gateway IP:                                                                                                    | 0.0.0.0                 | Link IPv6:<br>IPv6 GW:                                 | AUTO<br>AUTO                       |                            |  |  |  |  |  |  |
|                    | Alias:<br>MAC Addr:                                                                                                    | 00:03:7f:00:00:00       | MTU:<br>TX O Len                                       | 1500                               |                            |  |  |  |  |  |  |
| Low Level          | Rpt Timer:                                                                                                    | faster (1 s) 🔻          | WiFi Bridge:                                           | NONE                               |                            |  |  |  |  |  |  |
| D PROMISC          | WiFi Settings                                                                                                    |                         |                                                        |                                    |                            |  |  |  |  |  |  |
| GSO Enabled        | SSID: //<br>Key/Phrase:<br>Freq/Channel:<br>WPA WF                                                                                                    | 5180/36<br>•A2 OSEN WEI | ▼ AP: DEFA<br>Mode: 802.<br>Rate: 05 D<br>Disable HT40 | ULT  11abqn-AC  fault  Disable SGI |                            |  |  |  |  |  |  |
| Print View Details | Probe                                                                                                    | Display Scan            | Sync                                                   | ррly OK                            | Cancel                     |  |  |  |  |  |  |

B. In wlan2 Advanced WiFi Settings, select Advanced/802.1x, set Key Management, EAP Identity and CA Cert File.

|                                         | office and the start type                         |     |                                   |                              |                              |
|-----------------------------------------|---------------------------------------------------|-----|-----------------------------------|------------------------------|------------------------------|
|                                         | Port Co                                           | onf | igurables                         |                              |                              |
| Standard Configurati                    | on Advanced Configu                               | ла  | tion Misc Cor                     | nfiguration                  | Custom WiFi                  |
| Select 'WPA2' on the and enable Advance | he Standard Configurat<br>ced/802.1x to enable mo | tio | n screen to ena<br>of these. Enab | able Advance<br>ling 802.11u | ed/802.1x<br>enables others. |
| Key Management:                         | OSEN                                              | -   | HESSID:                           |                              |                              |
| Pairwise Ciphers:                       | DEFAULT                                           | -   | Realm:                            |                              |                              |
| Group Ciphers:                          | DEFAULT                                           | -   | Client Cert:                      |                              |                              |
| WPA PSK:                                |                                                   |     | IMSI:                             |                              |                              |
| EAP Methods:                            | DEFAULT                                           | -   | Milenage:                         |                              |                              |
| EAP Identity:                           | osen@lanforge.com                                 |     | Domain:                           |                              |                              |
| EAP Anon Identity:                      |                                                   |     | Consortium:                       |                              |                              |
| EAP Password:                           |                                                   |     | Phase-1:                          |                              |                              |
| EAP Pin:                                |                                                   |     | Phase-2:                          |                              |                              |
| Private Key:                            |                                                   |     | PK Password:                      |                              |                              |
| CA Cert File:                           | /home/lanforge/ota-ca.pe                          | em  | PAC File:                         |                              |                              |
| Network Auth:                           |                                                   |     | leee80211w:                       | Disabled (0)                 | )                            |
| Advanced/802.1                          | x 🗌 Enable 802.11u                                |     | HotSpot 2.0                       | Enable PK                    | C                            |

C. In wlan2 Misc Configuration, set OCSP to Required.

| c                                                                                                    | Port Stat             | IIS I | · · · ·          |                     |  |
|----------------------------------------------------------------------------------------------------|-----------------------|-------|------------------|---------------------|--|
| (                                                                                                    |                       |       | nformation       |                     |  |
| E CONTRACTOR OF CONTRACTOR OF CO | viver lafe: Down Li   | · M   | ELSTA Darant: w  | inby2               |  |
| L                                                                                                    | niver into: Port Type |       | FI-STA Parent, w | ipiiyz              |  |
|                                                                                                    | Port C                | onfi  | gurables         |                     |  |
| Standard Configuration                                                                                                    | Advanced Config       | urat  | ion Misc Configu | uration Custom WiFi |  |
|                                                                                                    | More V                | ViFi  | Settings         |                     |  |
|                                                                                                    |                       |       |                  |                     |  |
|                                                                                                    |                       |       |                  |                     |  |
| OCSP:                                                                                                    | Required (2)          | -     |                  |                     |  |
| Freq-2.4:                                                                                                    | 0xfffffff             |       | Freq-5:          | 0xfffffff           |  |
| AMPDU-Factor:                                                                                                    | OS Default            | -     | AMPDU-Density:   | OS Default 💌        |  |
| Max-AMSDU:                                                                                                    | OS Default            | -     | Bridge-IP:       | 0.0.0.0             |  |
| X-Coordinate:                                                                                                    | 0                     |       | Y-Coordinate:    | 0                   |  |
| Z-Coordinate:                                                                                                    | 0                     |       | ]                |                     |  |
|                                                                                                    |                       |       |                  |                     |  |
| Post IF-UP Script:                                                                                                    |                       |       |                  | •                   |  |
| Custom WPA Cfe                                                                                                    | WPA Cfg:              |       |                  |                     |  |
| 🗌 Scan Hidden 🗌                                                                                                    | Allow Migration 🔲 I   | BSS   | Mode             |                     |  |
| Restart DHCP o                                                                                                    | n Connect 🔤 🤋         | kip   | Portal on Roam   |                     |  |
|                                                                                                    |                       |       |                  | ,pp.,               |  |
|                                                                                                    |                       |       |                  |                     |  |
|                                                                                                    |                       |       |                  |                     |  |
|                                                                                                    |                       |       |                  |                     |  |
|                                                                                                    |                       |       |                  |                     |  |

D. Admin up wlan2 and it will associate with the OSEN AP and obtain an IP address on the OSEN AP IP network.

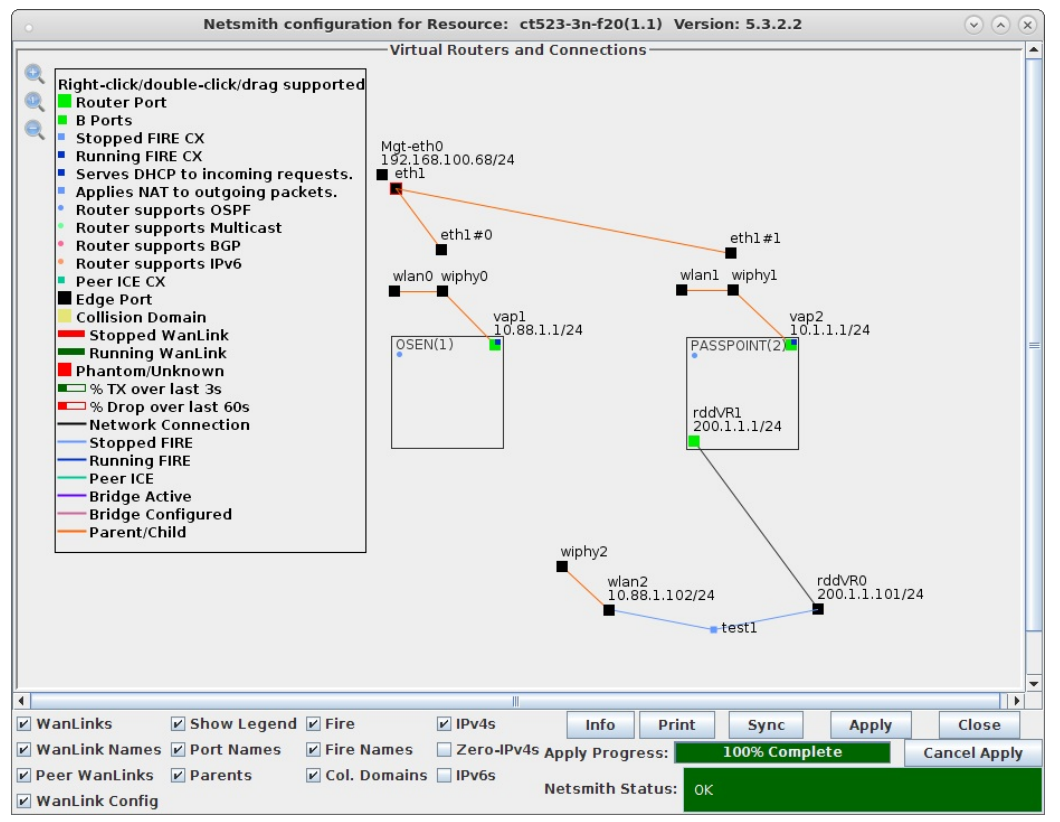

9. Initiate Online Sign-Up

A. In a terminal window type the following:

| cd /home/lanforge/wifi/osu_wlan2            |                                                     |        |       |        |
|---------------------------------------------|-----------------------------------------------------|--------|-------|--------|
| ~lanforge/local/hs20/client/hs20-osu-client | <pre>-x /home/lanforge/local/hs20/spp/spp.xsd</pre> | -dd -S | wlan2 | signup |

B. Select 'LANforge HS20 Operator' from the Service Provider List.

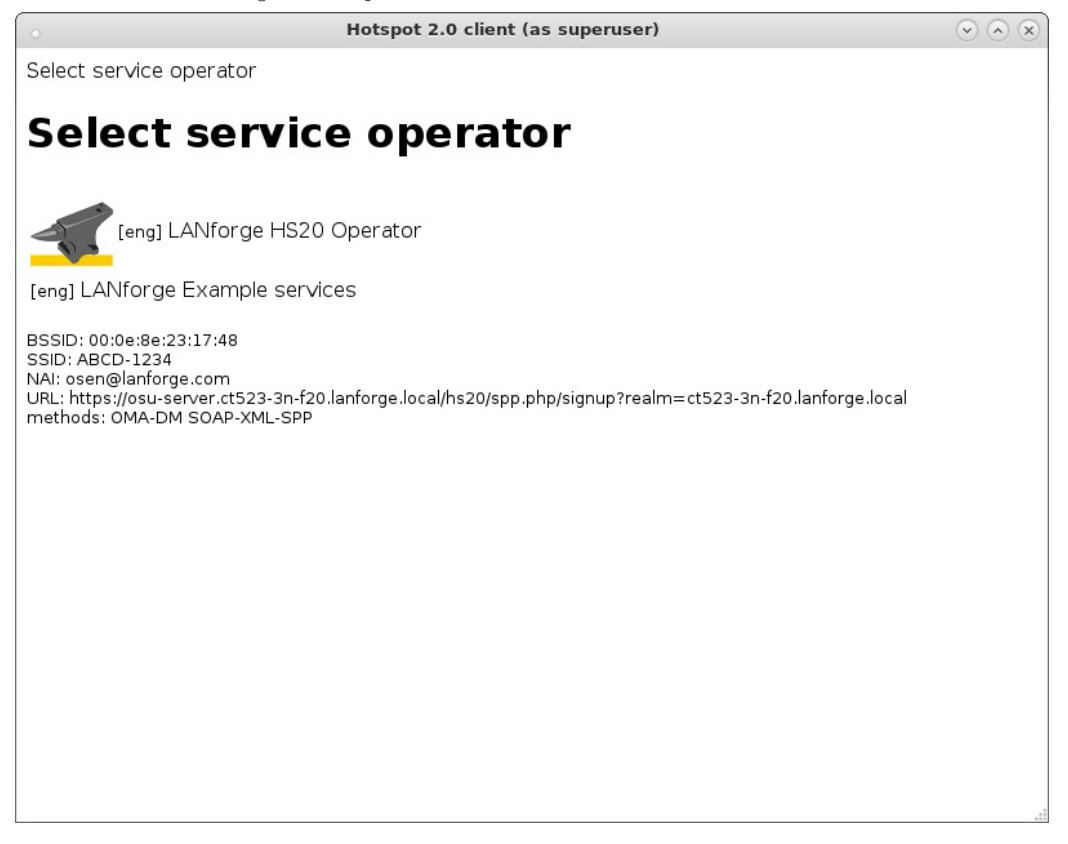

C. Select 'Sign up for free access' from the Online Sign-Up page.

| Hotspot 2.0 signup (as superuser)                                                                                                    | $\odot$ $\otimes$ $\otimes$ |
|----------------------------------------------------------------------------------------------------|-----------------------------|
| Sign up for a subscription - ct523-3n-f20.lanforge.local                                                                                                    |                             |
| Sign up for free access                                                                                                    |                             |
| Select a username and password. Leave password empty to get automatically generated ar machine managed password. Username: Password: Complete subscription registration Enroll a client certificate | nd                          |
|                                                                                                    |                             |

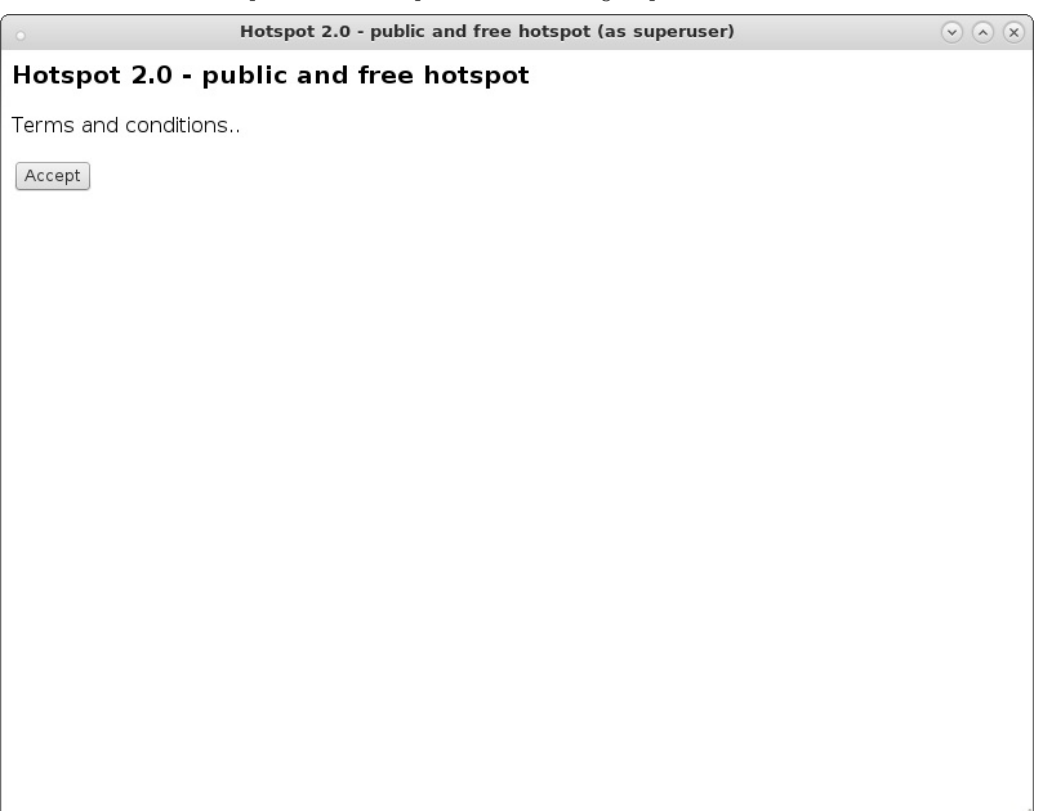

10. Client wlan2 will obtain an IP address on the Passpoint AP IP network and TCP connection 'test1' can now pass traffic.

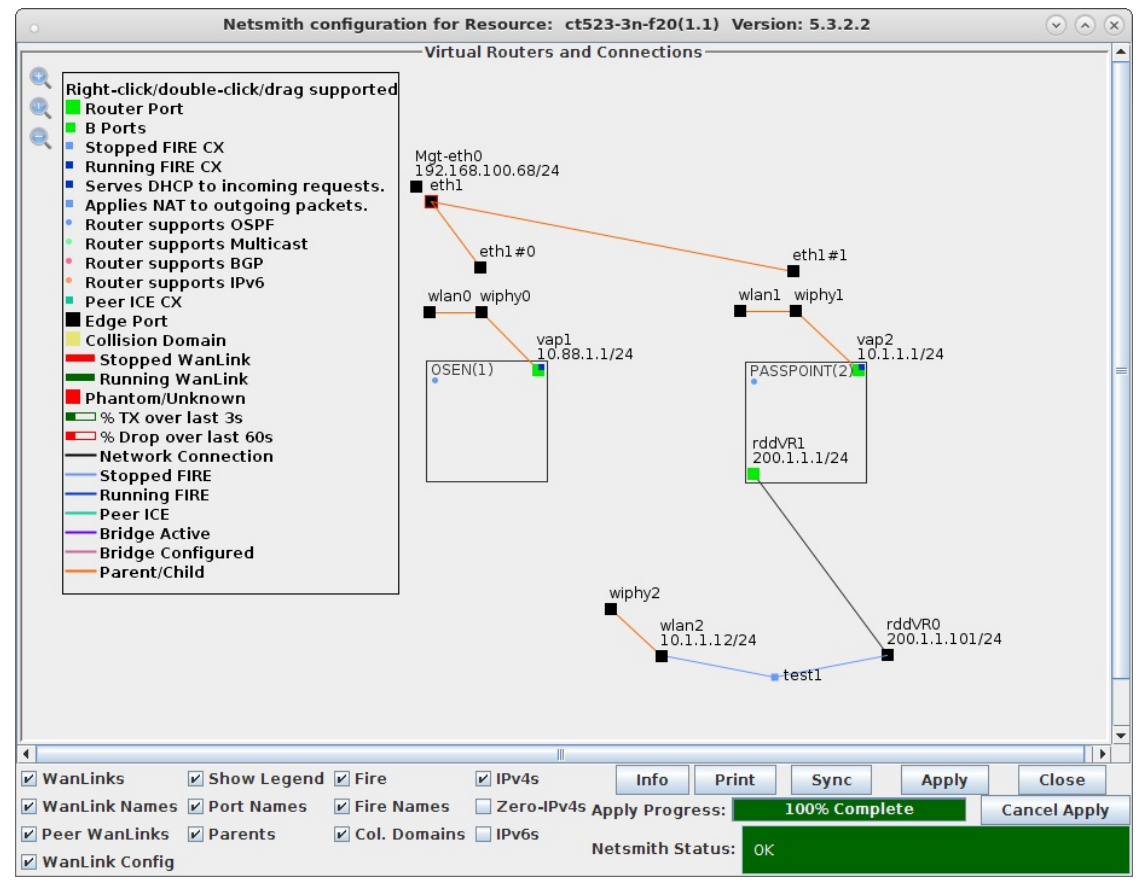

| Control Reporting Tear-Off Info Plugins     Stop All     Restart Manager     Refresh     HELP       File-IO     Layer-4     Generic     Test Group     Resource Mgr     Event Log     Alerts     Port Mgr     Messages       Status     Layer-3     L3 Endps     VoIP/RTP     VoIP/RTP     Armageddon     WanLinks     Attenuators     Collision-Domains       Rpt Timer:     default (5 s)     Go     Test Manager     all     Select All     Start     Stop Quiesce     Clear       View     0 - 200     V Go     Display     Create     Modify     Delete       Cross Connects for Selected Test Manager       Name     Type     State     Pkt Rx A     Pkt Rx B     Bps Rx A     Bps Rx B     Rx Drop % A     Rx Drop % B     Drop Pkts A     Drop Pkts A       test1     LF/TCP     Run     201     203     1,539,146     1,541,123     0     0     0                                                                                                    | •                                                                                                    |                                                                                      |                    |          | ANforge M  | anager Versior    | n(5.3.2.2)     |                    |                  |             | $\odot$ $\times$ $\times$ |
|----------------------------------------------------------------------------------------------------|----------------------------------------------------------------------------------------------------|--------------------------------------------------------------------------------------|--------------------|----------|------------|-------------------|----------------|--------------------|------------------|-------------|---------------------------|
| Stop All       Restart Manager       Refresh       HELP         File-IO       Layer-4       Generic       Test Group       Resource Mgr       Event Log       Alerts       Port Mgr       Messages         Status       Layer-3       L3 Endps       VoIP/RTP       VoIP/RTP       Event Log       Alerts       Port Mgr       Messages         Rpt Timer:       default (5 s)       Image       Go       Test Manager       all       Select All       Start       Stop Quiesce       Clear         View       0 - 200       Image       Go       Imaged       Display       Create       Modify       Delete         Cross Connects for Selected Test Manager         Name       Type       State       Pkt Rx A       Pkt Rx B       Bps Rx A       Bps Rx B       Rx Drop % A Rx Drop % B       Drop Pkts A       Drop Pkts         test1       LF/TCP       Run       201       203       1,539,146       1,541,123       0       0       0       0         4       Image: Intra transport       Image: Intra transport       Image: Intra transport       Image: Intra transport       Image: Intra transport       Image: Intra transport       Image: Intra transport       Image: Intra transport       Image: Intra transport       Image: Intra                                                                                                    | <u>Control</u> <u>Report</u>                                                                                                    | ting <u>T</u> ea                                                                     | r-Off <u>I</u> nfo | Plugins  |            |                   |                |                    |                  |             |                           |
| File-IO Layer-4 Generic Test Mgr Test Group Resource Mgr Event Log Alerts Port Mgr Messages   Status Layer-3 L3 Endps VolP/RTP VolP/RTP Endps Armageddon WanLinks Attenuators Collision-Domains   Rept Timer: default (5 s) Go Test Manager all Go Select All Statt Status Status Create Modify Delete Cross Connects for Selected Test Manager Name Type State Pkt Rx A Pkt Rx B Bps Rx A Bps Rx B Rx Drop % A Rx Drop % B Drop Pkts A Drop Pkts A Drop Pk                                                                                                    |                                                                                                    |                                                                                      |                    |          |            | Stop All          | Restart N      | lanager            |                  | Refresh     | HELP                      |
| Image: Status       Layer-3       L3 Endps       VolP/RTP       VolP/RTP       Endps       Armageddon       WanLinks       Attenuators       Collision-Domains         Rpt Timer:       default (5 s)       Go       Test Manager       all       Imageddon       Select All       Status       Status       Collision-Domains         View       0 - 200       Imageddon       Go       Imageddon       Display       Create       Modify       Delete         Cross Connects for Selected Test Manager         Name       Type       State       Pkt Rx A       Pkt Rx B       Bps Rx A       Bps Rx B       Rx Drop % A       Rx Drop % B       Drop Pkts A       Drop Pkts         test1       LF/TCP       Run       201       203       1,539,146       1,541,123       0       0       0         4       Imaged in te:       Inscalbact 4002       ac:       Admin       Admin       Adm                                                                                                    | File-10 / Laver-4 / Generic / Test Mar / Test Group / Resource Mar / Event Log / Alerts / Port Mar / Messages                                            |                                                                                      |                    |          |            |                   |                |                    |                  |             |                           |
| Rpt Timer: default (5 s) Go Test Manager all Select All Start Stop Quiesce Clear   Display Create Modify Delete   Cross Connects for Selected Test Manager   Name Type State Pkt Rx A Pkt Rx B Bps Rx A Bps Rx B Rx Drop % A Rx Drop % B Drop Pkts A Drop Pkts   test1 LF/TCP Run 201 203 1,539,146 1,541,123 0 0 0   I sealbact: 4002. ac: Admin                                                                                                    | Status         Layer-3         L3 Endps         VolP/RTP         Endps         Armageddon         WanLinks         Attenuators         Collision-Domains |                                                                                      |                    |          |            |                   |                |                    |                  |             |                           |
| View       0 - 200       Image: Go       Display       Create       Modify       Delete         Cross Connects for Selected Test Manager         Name       Type       State       Pkt Rx A       Pkt Rx B       Bps Rx A       Bps Rx B       Rx Drop % A       Rx Drop % B       Drop Pkts A       Drop Pkts         test1       LF/TCP       Run       201       203       1,539,146       1,541,123       0       0       0         1       Image: State in the image in the imag | Rpt Tim                                                                                                    | Rpt Timer: default (5 s) 🗸 Go Test Manager all 🗸 Select All Start Stop Quiesce Clear |                    |          |            |                   |                |                    |                  |             |                           |
| Cross Connects for Selected Test Manager         Name       Type       State       Pkt Rx A       Pkt Rx B       Bps Rx A       Bps Rx B       Rx Drop % A       Rx Drop % B       Drop Pkts A       Drop Pkts         test1       LF/TCP       Run       201       203       1,539,146       1,541,123       0       0       0                                                                                                    | View                                                                                                    | 0 - 2                                                                                | 00                 |          | 🔻 Go       |                   | Displ          | ay Cr <u>e</u> ate | e <u>M</u> odify | Delete      | ]                         |
| Name         Type         State         Pkt Rx A         Pkt Rx B         Bps Rx A         Bps Rx B         Rx Drop % A         Rx Drop % B         Drop Pkts A         Drop Pkts           test1         LF/TCP         Run         201         203         1,539,146         1,541,123         0         0         0         0           1         Image: State         Image: State         I                                                                                                    |                                                                                                    |                                                                                      |                    |          | -Cross Con | nects for Selecte | d Test Manager |                    |                  |             |                           |
| test1         LF/TCP         Run         201         203         1,539,146         1,541,123         0         0         0           Image: Image in the local bact 4002, act Admin         Image in the local bact 4002, act Admin         Image in                              | Name                                                                                                    | Туре                                                                                 | State              | Pkt Rx A | Pkt Rx B   | Bps Rx A          | Bps Rx B       | Rx Drop % A        | Rx Drop % B      | Drop Pkts A | Drop Pkts                 |
| ▲ ►                                                                                                    | testl                                                                                                    | LF/TCP                                                                               | Run                | 201      | 203        | 1,539,146         | 1,541,123      | 0                  | 0                | 0           |                           |
| Logged in to: localbest: 4002 as: Admin                                                                                                    |                                                                                                    |                                                                                      |                    |          | III        |                   |                | 1                  |                  |             |                           |
|                                                                                                    | Logged in to                                                                                                    | localbo                                                                              | st:/1002 a         | e: Admin |            |                   |                |                    |                  |             |                           |

11. If wlan2 is reset or reassociates with the OSEN AP, you will have to remove the Service Provider (SP) directory before attempting the Online Sign-Up again.

cd /home/lanforge/wifi/osu\_wlan2 rm -rf SP

> Candela Technologies, Inc., 2417 Main Street, Suite 201, Ferndale, WA 98248, USA www.candelatech.com | sales@candelatech.com | +1.360.380.1618